## Rapport Personnel

## Recettes du logiciel

Les tests on était fait à la fois en local et sur le serveur

| Test Fonctionnel : Login                                                      |                                  |           |                                       |      |  |
|-------------------------------------------------------------------------------|----------------------------------|-----------|---------------------------------------|------|--|
| Objectif : Se connecter aux serveur API et à la base de données en même temps |                                  |           |                                       |      |  |
| Eléments à tester : login et mot de passe                                     |                                  |           |                                       |      |  |
| Pré requis : Avoir un une base de données et une api rest sur un serveur      |                                  |           |                                       |      |  |
| Init                                                                          | ialisation : lancement d         | u serveur |                                       |      |  |
| Scé                                                                           | nario :                          |           |                                       |      |  |
| Id                                                                            | Démarche                         | Données   | Comportement attendu                  | OK ? |  |
| 1                                                                             | Ouvrir le logiciel               |           | Message d'erreur : « Mauvais login et |      |  |
|                                                                               | Rentrer le login et le bon       | Djpgee    | mot de passe »                        |      |  |
|                                                                               | mot de passe                     | 12345     |                                       |      |  |
| 2                                                                             | Rentrer le login et le bon       | Djpgee    | Message d'erreur : « Mauvais login »  |      |  |
|                                                                               | mot de passe                     | 123456    |                                       |      |  |
| 3                                                                             | Rentrer le login et le bon       | Djpgeek   | Message d'erreur : « Mauvais mot de   |      |  |
|                                                                               | mot de passe                     | 12345     | passe»                                |      |  |
| 4                                                                             | Rentrer le login et le bon       | Djpgeek   | Fermeture de la fenêtre login et      |      |  |
|                                                                               | mot de passe                     | 123456    | ouverture de la fenêtre MainWindows   |      |  |
|                                                                               |                                  |           | · · · ·                               |      |  |
| Rapport de test   Testé par : Pierre   Le : 06/12/18                          |                                  |           |                                       |      |  |
| Fon                                                                           | ctionnalité : Confe              | ormité :  | Ergonomie :                           |      |  |
| 🗖 E                                                                           | Excellente Excellente Excellente |           |                                       |      |  |
| Bonne 🛛 🖸 M                                                                   |                                  | loyenne   | Moyenne                               |      |  |
| Moyenne Fai                                                                   |                                  | aible     | Faible                                |      |  |
| Faible                                                                        |                                  |           |                                       |      |  |
| Commentaire :                                                                 |                                  |           | Approbation :                         |      |  |
| Fich                                                                          | Fiches d'anomalies émises :      |           |                                       |      |  |

| Test Fonctionnel : MainWindows                                                                  |                                       |                   |                                 |      |  |
|-------------------------------------------------------------------------------------------------|---------------------------------------|-------------------|---------------------------------|------|--|
| Objectif : Prévue les taux d'occupation des différentes salles en fonction de donner précis non |                                       |                   |                                 |      |  |
| modifiable                                                                                      |                                       |                   |                                 |      |  |
| Eléments à tester : combox de Aujpourd'hui, semaine, mois, Année                                |                                       |                   |                                 |      |  |
| Pré requis : Avoir un une base de données et une api rest sur un serveur                        |                                       |                   |                                 |      |  |
| Init                                                                                            | Initialisation : lancement du serveur |                   |                                 |      |  |
| Scé                                                                                             | nario :                               |                   |                                 |      |  |
| Id                                                                                              | Démarche                              | Données           | Comportement attendu            | OK ? |  |
| 1                                                                                               | Ouverture de la fenêtre               |                   | Vérifier le taux d'utilisation  |      |  |
|                                                                                                 | MainWindows qui                       | Aucunes donnees a |                                 |      |  |
|                                                                                                 | selectionne                           | rentrer           |                                 |      |  |
|                                                                                                 | automatiquement                       |                   |                                 |      |  |
| 2                                                                                               | Sélectionner compines                 | Augunos donnéos à | Vérifier le toux d'utilization  |      |  |
| 2                                                                                               | Selectionnel semaines                 | rentrer           |                                 |      |  |
|                                                                                                 |                                       | rentrei           |                                 |      |  |
| 3                                                                                               | Sélectionner Mois                     | Aucunes données à | Vérifier le taux d'utilisation  |      |  |
|                                                                                                 |                                       | rentrer           |                                 |      |  |
|                                                                                                 |                                       |                   |                                 |      |  |
| 4                                                                                               | Sélectionner Année                    | Aucunes données à | Vérifier le taux d'utilisation  |      |  |
|                                                                                                 |                                       | rentrer           |                                 |      |  |
| 5                                                                                               | Bouton Comparer                       | Aucunes données à | Ouvre la fenêtre Comparaison    |      |  |
|                                                                                                 |                                       | rentrer           |                                 |      |  |
| 6                                                                                               | Deuten décementes                     | A                 |                                 |      |  |
| 6                                                                                               | Bouton deconnexion                    | Aucunes donnees a | Ferme la fenetre Mainwindows et |      |  |
|                                                                                                 |                                       | rentrer           | retour sur la fenetre Login     |      |  |
|                                                                                                 |                                       |                   |                                 |      |  |
| Rap                                                                                             | port de test Teste                    | é par : Pierre    | Le : 06/12/18                   |      |  |
| Fon                                                                                             | ctionnalité : Conf                    | ormité :          | Ergonomie :                     |      |  |
| 🗖 E                                                                                             | xcellente 🛛 🖸 E                       | xcellente         | Excellente                      |      |  |
| Bonne D                                                                                         |                                       | oyenne 🖸 Moyenne  |                                 |      |  |
|                                                                                                 | 1oyenne 🔲 F                           | aible             | Faible                          |      |  |
| G Faible                                                                                        |                                       |                   |                                 |      |  |
| Commentaire : Approbation :                                                                     |                                       |                   |                                 |      |  |
|                                                                                                 |                                       |                   |                                 |      |  |
| Eiches d'anomalies émises :                                                                     |                                       |                   |                                 |      |  |
| Fiches d'anomalies emises :                                                                     |                                       |                   |                                 |      |  |
|                                                                                                 |                                       |                   |                                 |      |  |

| Ohi  | octif : Drówno los to:        | ux d'accupation da villa    | ou callo at d'horairos dos différentes sallo        | s ou villo |  |
|------|-------------------------------|-----------------------------|-----------------------------------------------------|------------|--|
|      | c différentes datas soubaitas | en fonction de donner       | où sane et u noranes des unterentes salle<br>précie | s ou ville |  |
| ave  |                               |                             | precis                                              |            |  |
| Flei | ments a tester : combox       | ville et salle ainsi que le | es dates                                            |            |  |
|      |                               |                             |                                                     |            |  |
| Pré  | requis : Avoir un une         | base de données et une      | e api rest sur un serveur                           |            |  |
| Init | ialisation : lancement d      | u serveur                   |                                                     |            |  |
|      |                               |                             |                                                     |            |  |
| Scé  | nario :                       |                             |                                                     |            |  |
| Id   | Démarche                      | Données                     | Comportement attendu                                | OK ?       |  |
| 1    | Ouverture de la fenêtre       |                             |                                                     |            |  |
|      | Comparaison qui sélection     |                             |                                                     |            |  |
|      | automatiquement ville         |                             |                                                     |            |  |
|      | des 2 cotés et la date        |                             |                                                     |            |  |
|      | d'aujourd'hui                 |                             |                                                     |            |  |
|      | Appuyer sur Comparaison       |                             |                                                     |            |  |
| 2    | Mettre 2 villes, une date     | Annecy et bonneville        | 0%                                                  |            |  |
|      |                               | 06/09/2018                  |                                                     |            |  |
| 2    |                               | A 11 11                     |                                                     |            |  |
| 3    | Mettre 2 villes, et entre 2   | Annecy et bonneville        | 0% avec 0% sur les differents horaires              |            |  |
|      | dates                         | 06/09/2018 et               |                                                     |            |  |
|      |                               | 07/09/2018                  |                                                     |            |  |
| 4    | Mettre 2 salles, une date     | Navire Navire               | 0%                                                  |            |  |
|      |                               | 01/06/2018                  |                                                     |            |  |
| 5    | Mettre 2 salles, et entre 2   | Univers et Univers          | 0% avec 0% sur les différents horaires              |            |  |
|      | dates                         | 06/09/2018 et               |                                                     |            |  |
|      |                               | 07/09/2018                  |                                                     |            |  |
| 6    | Si une ville ou une salle     | annecy                      | 0%                                                  | ł          |  |
|      | mais n'ai pas sélectionner    |                             |                                                     |            |  |
|      | l'un des 2 cotés la fonction  |                             |                                                     |            |  |
|      | s'exécute que sur la partie   |                             |                                                     |            |  |
|      | remplie complètement et       |                             |                                                     |            |  |
|      | met un MessageBox             |                             |                                                     |            |  |

Plus de 160 combinaison possible ont été teste pour vérifiés les valeur

Message s'affiche en

Message demande si Oui ou non

disant qu'elle ne

peut pas être supérieur

vous êtes sure Puis ferme ou non la fenêtre en fonction de la réponse Message erreur « la date ne peut pas

être supérieur à l'autre »

Si la date la plus haute est

supérieur à la date dans

dessous

**Bouton Fermer** 

7

8

9

## Pierre Pidancet

| Rapport de test             | Testé par : Pierre | Le : 06/12/18 |  |
|-----------------------------|--------------------|---------------|--|
| Fonctionnalité :            | Conformité :       | Ergonomie :   |  |
| Excellente                  | Excellente         | Excellente    |  |
| Bonne                       | Moyenne            | Moyenne       |  |
| Moyenne                     | Faible             | Faible        |  |
| Faible                      |                    |               |  |
| Commentaire :               |                    | Approbation : |  |
| Fiches d'anomalies émises : |                    |               |  |